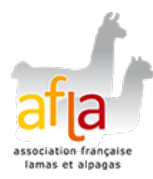

## ADHÉSION

Tuto : Comment adhérer pour la première fois à l'AFLA ?

# Vous êtes déjà client de la boutique ? Connectez-vous avant de remplir le formulaire d'adhésion

Rendez-vous sur la page Mon compte

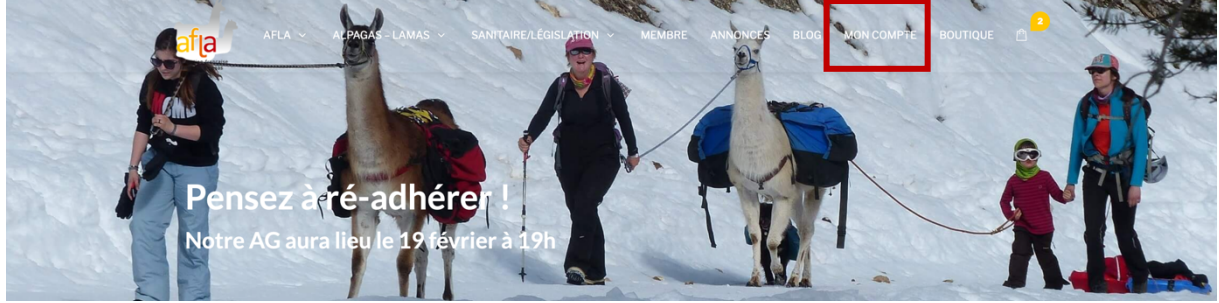

## Connectez-vous à votre compte

(en saisissant votre adresse email et votre mot de passe)

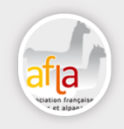

Bienvenue dans votre espace Client

#### MON COMPTE

| Connexion                              | S'enregistrer                                                                                                    |
|----------------------------------------|----------------------------------------------------------------------------------------------------|
| Identifiant ou adresse de messagerie * | Adresse de messagerie *                                                                                                    |
| Mot de passe *                         | Mot de passe *                                                                                                    |
| Identification 🗌 Se souvenir de moi    | Vos données personnelles seront utilisées pour vous accompagner a<br>cours de votre visite du site web, gérer l'accès à votre compte, et pou<br>d'autres raisons décrites dans notre politique de confidentialité. |
| Mot de passe perdu ?                   | S'enregistrer                                                                                                    |

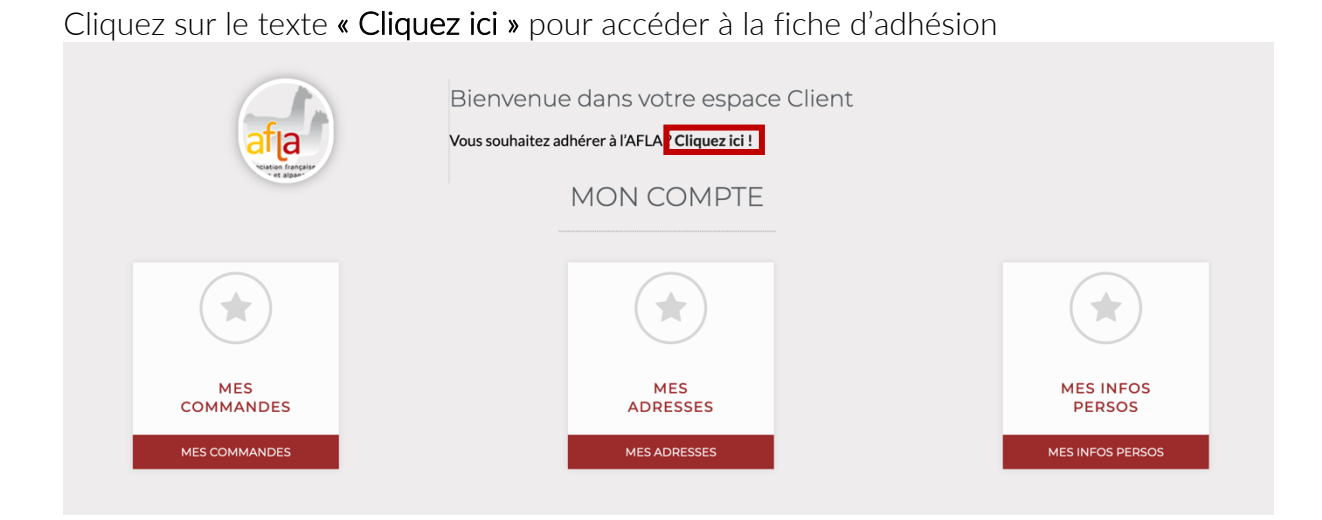

# Vous n'avez pas de compte client ?

Depuis la page d'accueil, cliquez sur le bouton « Adhérer »

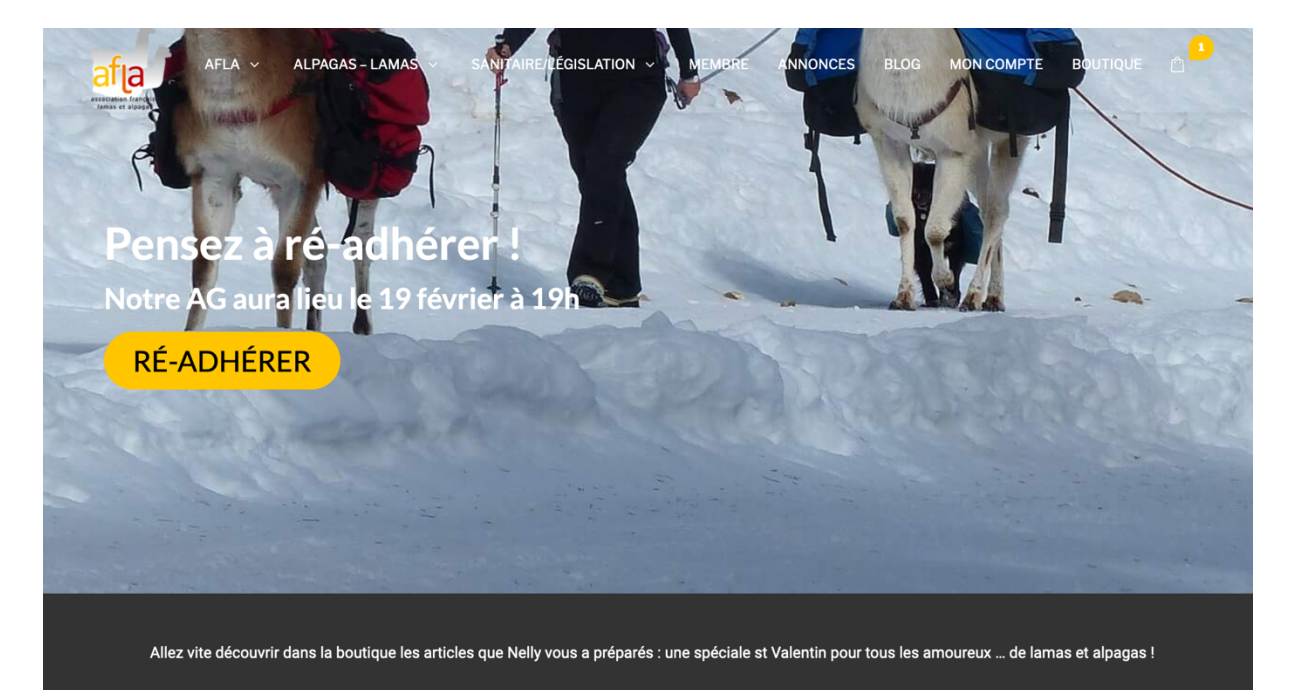

# REJOIGNEZ NOUS

Des informations de toute nature sur les petits camélidés, des échanges, de la formation, un tarif boutique avantageux, des informations accessibles dans une bibliothèque, un réseau, une mise en avant de votre activité : autant de très bonnes raisons d'adhérer.

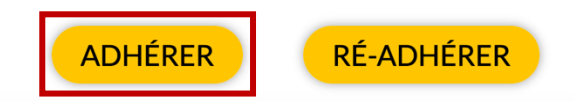

# Compléter votre adhésion

Choisissez votre niveau d'adhésion en cliquant sur le bouton Soumettre correspondant

| Adhésion Ferme & Famille : 70€ | Output Adhésion Individuelle : 50€ |                            |
|--------------------------------|------------------------------------|----------------------------|
| ✓ 1année                       | ✓ 1 année                          | ✓ 1année                   |
| ✓ Catégories<br>illimitées     | ✓ Catégories<br>illimitées         | ✓ Catégories<br>illimitées |
| ✓ 1 emplacement                | ✓ 1 emplacement                    | ✓ 1 emplacement            |
| ✓ Carte                        | ✓ Carte                            | ✓ Carte                    |
| ✓ Jusqu'à 3 images             | ✓ Jusqu'à 3 images                 | ✓ Jusqu'à 3 images         |
| ✓ 1 vidéo<br>Soumettre         | ✓ 1 vidéo<br>Soumettre             | ✓ 1 vidéo<br>Soumettre     |

Si vous n'êtes connecté à aucun compte, vous devrez renseigner les identifiants de connexion nécessaire pour la création de votre compte.

#### Je demande mon adhésion

#### Identifiants de connexion

Si vous disposez déjà d'un compte client et que vous souhaitez rejoindre maintenant l'AFLA, veuillez d'abord vous connecter puis revenir sur cette page.

| votre nom *          |  |  |
|----------------------|--|--|
|                      |  |  |
| Votre email *        |  |  |
|                      |  |  |
| Votre mot de passe * |  |  |
|                      |  |  |

Ces identifiants vous permettront de vous connecter à la boutique, gérer votre fiche annuaire et accéder aux fichiers mis à disposition des membres de l'AFLA. Important : si vous avez déjà passé des commandes sur la boutique de l'AFLA, veuillez d'abord vous connecter avant de remplir cette demande d'adhésion. Saisissez le nom de votre ferme. Si vous n'en avez pas, renseignez votre nom. C'est ainsi que vous serez référencé dans l'annuaire.

#### Nom de la ferme \*

Si n'en avez pas, indiquez juste votre prénom et votre nom. Vous serez référencé dans l'annuaire sous votre nom.

Description

|                                                                                                    | Visuel | Texte |
|----------------------------------------------------------------------------------------------------|--------|-------|
| Paragraphe 🔻 B $I \cong \blacksquare$ 66 $\boxtimes \equiv \blacksquare$ $\mathscr{O} \boxtimes \times \blacksquare$ |        |       |
|                                                                                                    |        |       |
|                                                                                                    |        |       |
|                                                                                                    |        |       |
|                                                                                                    |        |       |
|                                                                                                    |        |       |
|                                                                                                    |        |       |

Cochez les catégories auxquelles vous appartenez. Pour toutes les afficher, cliquez sur le bouton +

#### Categories

| Dével | opper tout   Réduire tout |    |
|-------|---------------------------|----|
|       | Filière Professionnelle   |    |
|       | 🗌 Bien-être / Santé       |    |
|       | Formation                 |    |
|       | Médiation animale         |    |
|       | Produits en laine         |    |
|       | C Randonnées              |    |
|       | 🗌 Vente d'animaux         |    |
|       | 🗌 Visite de la ferme      |    |
| ÷     | Passionné                 |    |
|       |                           | // |

### Complétez tous les champs. *Ceux marqués d'une astérisque sont obligatoires.*

| Nom*             |                                                                                                    |
|------------------|----------------------------------------------------------------------------------------------------|
| Prénom *         |                                                                                                    |
| Fax              |                                                                                                    |
| Siret            |                                                                                                    |
| Nombre de Lamas  |                                                                                                    |
| Nombre d'Alpagas |                                                                                                    |
| Facebook         |                                                                                                    |
| Parrain          |                                                                                                    |
| Téléphone        |                                                                                                    |
| Site web         | URL:                                                                                                    |
|                  |                                                                                                    |
|                  | Texte du lien:                                                                                                    |
|                  | view our site                                                                                                    |
| Email            |                                                                                                    |
|                  | Veuillez renseigner l'adresse email qui devra figurer sur votre fiche annuaire (elle peut être différente de celle utilisée comme identifiant de connexion). |

Les champs de contenu peuvent dépendre des catégories sélectionnées

Vous pouvez ajouter des photos à votre fiche, notamment votre logo.

## Liste des médias

Merci de redimensionner vos photos pour qu'elles ne dépassent pas 1024px x 1024px

| Déposer ici<br>Feuilleter |  |
|---------------------------|--|
|                           |  |

Vous pouvez aussi ajouter un lien vers une vidéo de votre ferme.

| Liste des vidéos |                                               |
|------------------|-----------------------------------------------|
| I                | Entrez le lien vidéo YouTube ou Vimeo complet |
|                  | https://youtu.be/XXXXXXXXXXXXX                |
|                  | Joindre une vidéo                             |

Sélectionnez votre région dans la liste déroulante. Le sélecteur Département s'affichera. Sélectionnez votre département puis renseignez votre adresse. Une fois fait, vous pouvez cliquer sur le bouton **« Générer sur la carte** » pour vérifier que vous avez saisi la bonne adresse.

| Liste des emplacements *                                                |                                                                                                    |                            |
|-------------------------------------------------------------------------|----------------------------------------------------------------------------------------------------|----------------------------|
| Région                                                                  | Bourgogne Franche-Comté                                                                                                    | •                          |
| Département                                                             | Doubs                                                                                                    | •                          |
| Adresse 1                                                               | Rue de Vesoul, Besançon, Doubs, France                                                                                                    |                            |
| Adresse Ligne 2                                                         |                                                                                                    |                            |
| Informations supplémentaires<br>pour infowindow de marqueur<br>de carte |                                                                                                    | 11.                        |
| Entrez les coordonnées manue                                            | ellement                                                                                                    |                            |
| Générer sur la carte                                                    | Emagny Moncley Les Auxons 127<br>Les Auxons 127<br>Abbaye de<br>Belefontaine Les Grandes Baraques La Malina son<br>Chaucenne US Pelousey US Ecole-Valentin Les Montarmois Roche-les-<br>Osage Baugres Chaitere US Construction Chaitere US Chaitere US Chaitere | +<br>-<br>Vau<br>Amh<br>Bc |
| rtière<br>Corcelles-<br>Ferrières<br>L'Étang<br>© mepbox                | n Chemaudin 017 PLANDISE VELODIE Chapelle des Bus H ST La Veze ES ÉCOTS La Chevillotte Grange de la Forei                                                                                                    | Naise<br>is roaj           |

Lorsque vous avez terminé, n'oubliez pas de cliquer sur le bouton « **Demander votre** adhésion » pour la valider.

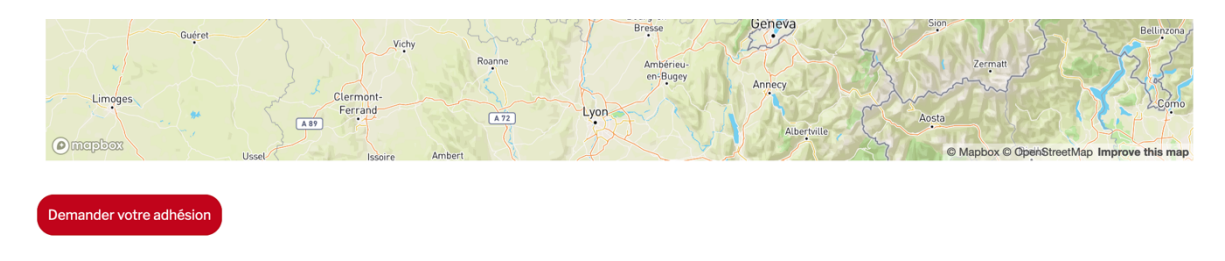

Votre demande est désormais en attente de validation.